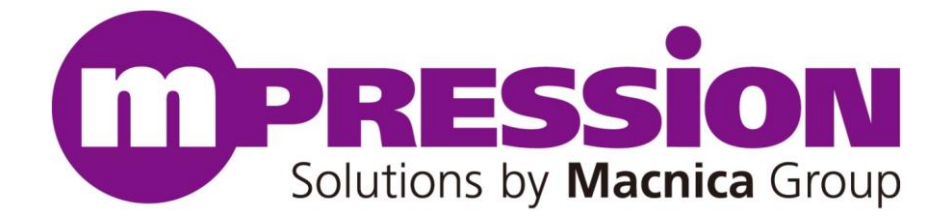

# AWS 接続環境構築ガイド

# CiP-1 CC3200: IoT 向けソリューション

2017/05/24

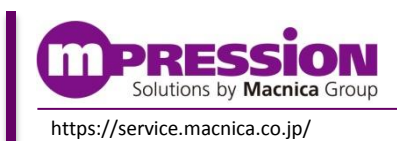

© Mpression by Macnica Group

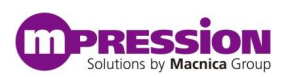

# 目次

| 1. はじめに                              | _ 3 |
|--------------------------------------|-----|
| 1.1 本マニュアルについて                       |     |
| 1.2 リファレンス環境                         |     |
| 1.3 事前準備                             |     |
| 2. セットアップ                            | _ 5 |
| 2.1 AWS EC2 インスタンスでの設定5              |     |
| 2.1.1 MQTT Broker(Mosquitto)のインストール  |     |
| 2.2 CC3200 ソースコードの変更点6               |     |
| 2.2.1 AWS接続用差分Patchの適用6              |     |
| 2.2.2 MQTT(Paho)ソースコードの取得6           |     |
| 2.2.3 MQTT Brokerのホスト名変更9            |     |
| 3. 接続確認                              | 10  |
| 3.1 CC3200の Wi-Fi AP への接続10          |     |
| 3.1.1 SmartConfigアプリの実行10            |     |
| 3.2 MQTT メッセージの確認12                  |     |
| 3.2.1 MQTT Subscriberの実行12           |     |
| 3.2.2 MQTTメッセージ内容12                  |     |
| 4. Appendix                          | 13  |
| 4.1 dweet.io の利用例13                  |     |
| 4.1.1 Node.js client for dweetの実行例13 |     |
| 4.1.2 ブラウザでの表示例15                    |     |
| 5. 更新履歴                              | 16  |

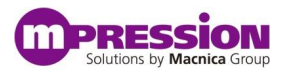

# 1.はじめに

### 1.1 本マニュアルについて

本マニュアルでは、CC3200とCip-1を組み合わせ、CiP-1のセンサ情報を、AWSのEC2インスタンス上のサーバに接続 して送信する環境の構築方法をご紹介いたします。AWSのご利用にあたっては、AWSにて定められている規約等をご確 認の上、お客様の責任の下でご利用されるものとします。

また、本マニュアル内にて記載しているソフトウェアやサービス(mosquitto、paho、nodejs、dweet.io)についても、 各ソフトウェアやサービスのライセンス等をご確認のうえ、お客様の責任の下でご利用されるものとします。

### 1.2 リファレンス環境

本環境では、センサ情報の送受信に MQTT プロトコルを利用します。

AWS の EC2 インスタンス上に MQTT Broker を立ち上げていただき、CC3200 が MQTT Publisher としてセンサ情報を MQTT メッセージで送信する構成です。

また、AWS EC2 インスタンス上の MQTT Broker で受信したセンサ情報は、各種のソフトウェアやサービスを利用することで分析や可視化を行うことが可能です。本マニュアルの Appendix では、可視化サービスの一例として dweet.io の利用例をご紹介いたします。

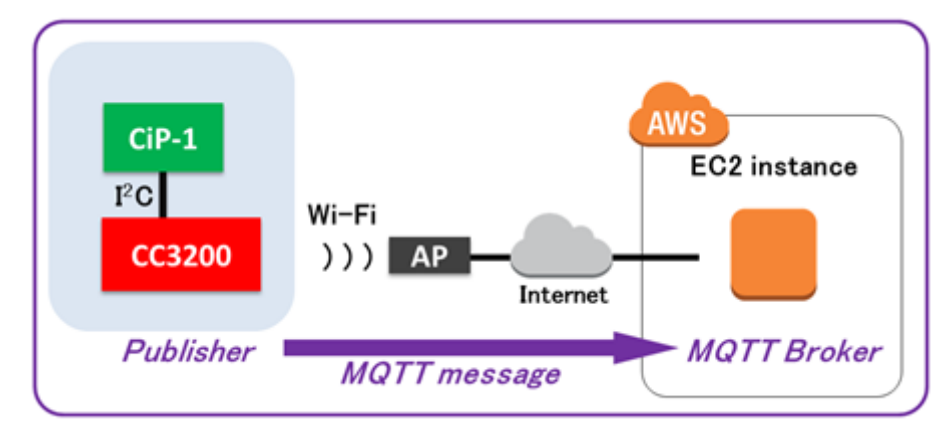

図 1. AWS 接続環境構成図

### 1.3 事前準備

本マニュアルの事前準備として、『CiP-1 User's Guide』に記載された"CiP-1 CC3200 向け OOB デモおよびデ バック"を完了しているものとします。また、本ガイドで使用する『差分 Patch ファイル』および『Debug 環境構築ガイ ド』は Web では公開しておりませんので、下記よりお問合せください。

Mpression ブランド Web サイト内 お問い合わせページ: <u>https://service.macnica.co.jp/contact</u>

また、AWS環境の事前準備として、AWS の EC2インスタンスを立ち上げて頂く必要があります。

本マニュアルでは、Ubuntu Server 14.04 LTS (64bit) の Amazonマシンイメージ (AMI) を使用しました。 異なるLinuxディストリビューションのマシンイメージを利用することも可能ですので、その際は使用するディストリビューション に沿った操作方法をご確認ください。

| 表 1. 使用 AMI                     |  |
|---------------------------------|--|
| AMI                             |  |
| Ubuntu Server 14.04 LTS (64bit) |  |

また、以下のプロトコルを使用しますので、使用するセキュリティグループに、適切なルールの設定をお願いします。

表 2. 使用するプロトコル一覧

| プロトコル      | ポート番号 |
|------------|-------|
| MQTT (TCP) | 1883  |

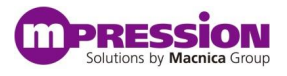

2.セットアップ

### 2.1 AWS EC2 インスタンスでの設定

この項では、AWS EC2 インスタンス上にて実施していただくアプリケーションのインストール、プログラムの実行について解説します。

### 2.1.1 MQTT Broker (Mosquitto) のインストール

MQTT Broker として動作するアプリケーション【Mosquitto】をインストールします。

\$ sudo apt-add-repository ppa:mosquitto-dev/mosquitto-ppa
\$ sudo apt-get update
\$ sudo apt-get install mosquito mosquitto-clients

以上で AWS EC2 インスタンス上での設定は完了です。 MQTT Broker は自動的に起動しています。

### 2.2 CC3200 ソースコードの変更点

この項では、CC3200 がセンサ情報を MQTT メッセージで送信するためのソースコードの変更点を解説します。

#### 2.2.1 AWS 接続用差分 Patch の適用

『Debug 環境構築ガイド』の【2.2 差分 Patch の適用】を参考に、差分 Patch ファイル 【0002-MqttPublisher.patch】を適用してください。

#### 2.2.2 MQTT(Paho)ソースコードの取得

この項では、CC3200 からセンサデータを出力するために使用しているプロトコル: MQTT のために必要なソースコード Paho Embedded MQTT C/C++ Client Libraries (以下、Paho と記載)の取得方法を解説します。

① 以下の URL にアクセスし、

<u>http://git.eclipse.org/c/paho/org.eclipse.paho.mqtt.embedded-c.git/</u> 【org.eclipse.paho.mqtt.embedded-c-1.0.0.zip】をダウンロードします。

| about sum                        | mary refs log tree commit diff stats                                                                                                   | search     |  |  |
|----------------------------------|----------------------------------------------------------------------------------------------------|------------|--|--|
| Propoh                           |                                                                                                    | Author     |  |  |
| develop                          | Commit message Aut<br>Add beging and task to the Even PTOS MOTT client Inc.                                                            |            |  |  |
| master                           | fix for bug 460389 - send loop uses wrong length lar                                                                                   |            |  |  |
| Tag                              | Download                                                                                                    | Author     |  |  |
| v1.0.0                           | org.eclipse.paho.mqtt.embedded-c-1.0.0.zip org.eclipse.paho.mqtt.embedded-c-1.0.0.tar.gz org.eclipse.paho.mqtt.embedded-c-1.0.0.tar.xz | Ian Craggs |  |  |
| Aze                              | Commit message                                                                                                    | Author     |  |  |
| 2015-02-20                       | fix for bur 460389 - send loop uses wrong length HEAD v1.0.0 master                                                                    | Ian Craggs |  |  |
| 2015-01-30                       | Fix QoS 2 messake processing                                                                                                    | Ian Craggs |  |  |
| 2015-01-28                       | Respond to PUBREL with PUBCOMP properly                                                                                                | Ian Craggs |  |  |
| 2015-01-19                       | Fix for bug 453144 (in last commit) lan (                                                                                              |            |  |  |
| 2015-01-19                       | MQTTSerialize ack dup and packet id parameters are in the wrong order Jan C                                                            |            |  |  |
| 2015-01-06                       | Merge "add support for Yun by turning the EthernetStack into a generic IPStac Ian C                                                    |            |  |  |
| 2014-12-23                       | PUBREL should be QoS 1, not 0 Ian C                                                                                                    |            |  |  |
| 2014-11-25                       | add support for Yun by turning the EthernetStack into a generic IPStack deali refs/changes/11/37011/1 Benj                             |            |  |  |
| 2014-10-31                       | Mention EDL in the readme                                                                                                    | Ian Craggs |  |  |
| 2014-10-31                       | Merge ssh://git.eclipse.org:29418/paho/org.eclipse.paho.mqtt.embedded-c                                                                | Ian Craggs |  |  |
| []                               |                                                                                                    |            |  |  |
| Gerrit Code                      | Review                                                                                                    |            |  |  |
| All Open Changes Recently Closed |                                                                                                    |            |  |  |
| Clone: git of                    | one https://git.eclipse.org/r/paho/org.eclipse.paho.mqtt.embedded-c                                                                    |            |  |  |

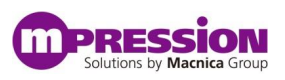

② ダウンロードしたファイルを解凍し、【MQTTPacket/src】配下のすべてのソースコードを選択します。

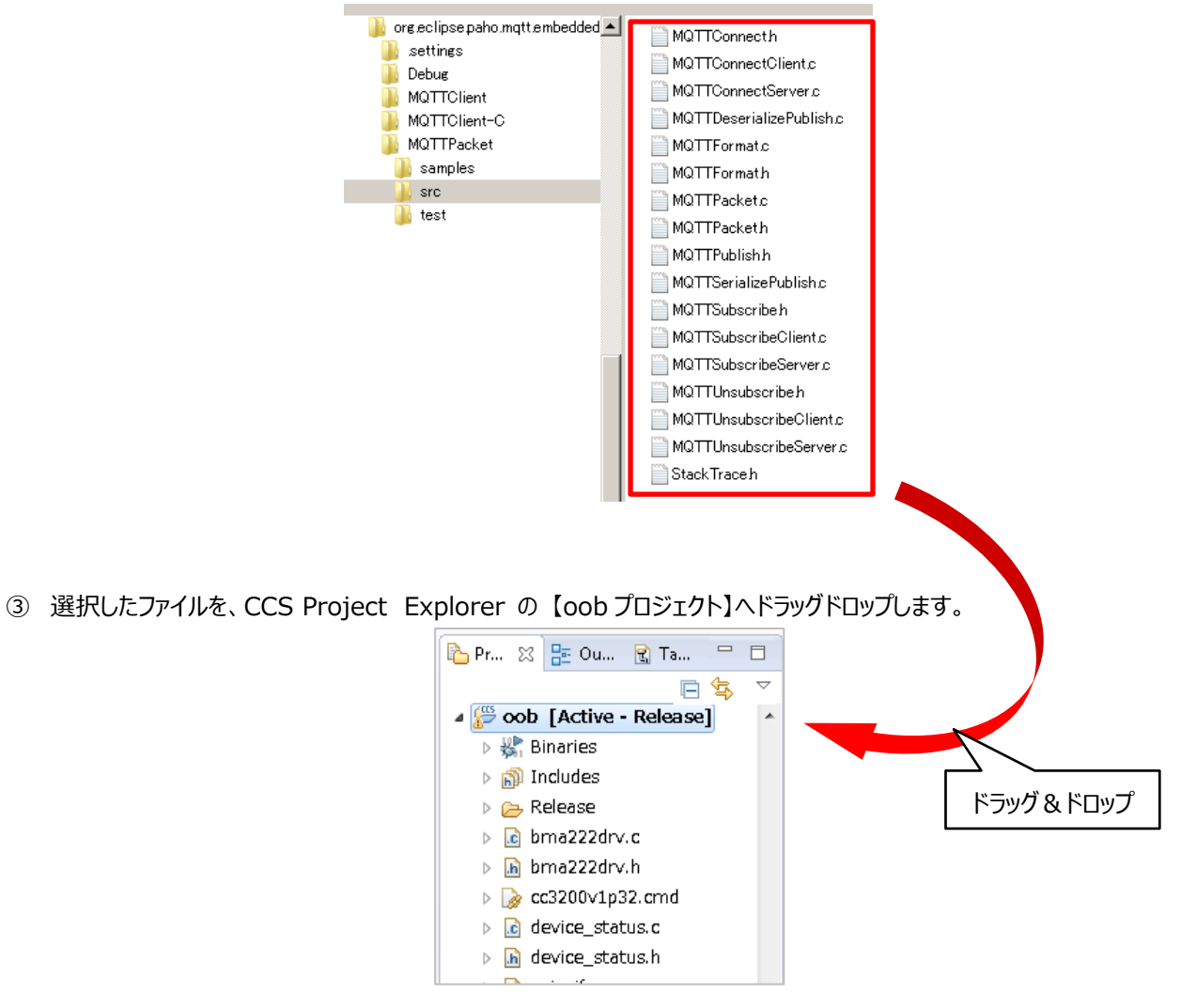

#### ④ プロジェクトへのインポート形式を問われますので、【Copy files】を選択し、【OK】をクリックしてください。

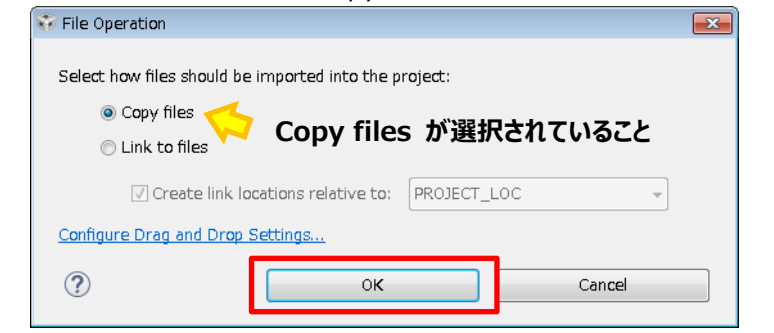

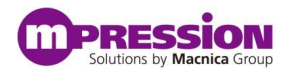

⑤ 以上で、Paho のインポート作業は完了です。

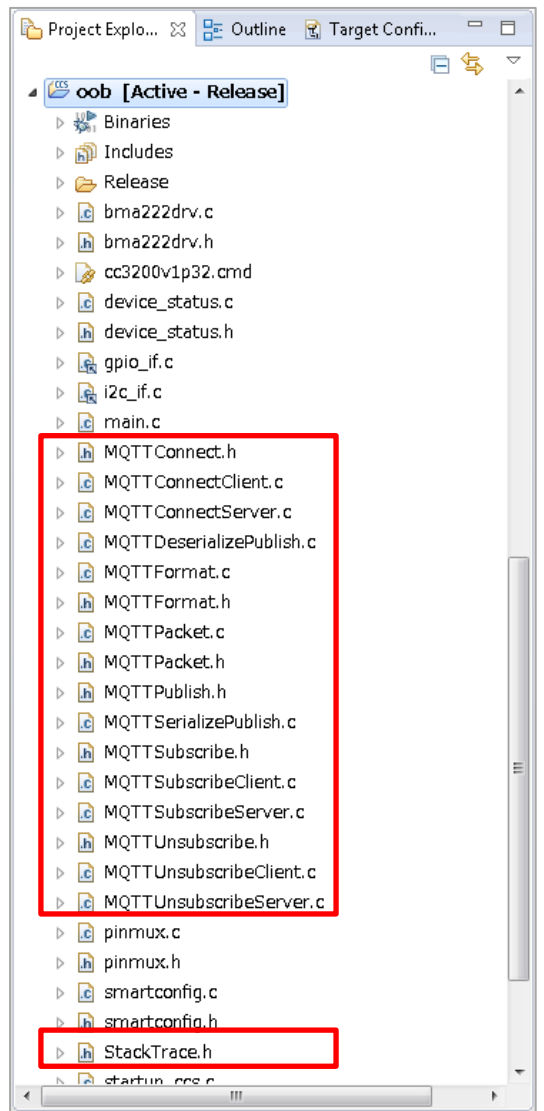

#### 2.2.3 MQTT Broker のホスト名変更

CC3200 がセンサ情報を送信する MQTT Broker のホスト名が、main.c 内に HOST\_NAME として定義されて います。この HOST\_NAME を 2.1 章にて作成していただいたお客様サーバのホスト名(パブリック DNS またはパブリ ック IP)に変更してください。

| ì main.c 🛛        |                         |                 |    |
|-------------------|-------------------------|-----------------|----|
| 238               |                         |                 |    |
| 239//             |                         |                 |    |
| 240// MQ          | ТТ                      |                 |    |
| 241 //            |                         |                 |    |
| 242 stati         | c void MqttPublisher(ch | ar*, char*);    |    |
| 243 //voi         | d IotMqttSensor( void * | pvParameters ); |    |
| 244               |                         | -               |    |
| 245 <b>#def i</b> | Ne APPLICATION_NAME     | "WEAN STATION"  |    |
| 246 <b>#def i</b> | ne APPLICATION_VERSION  | "1.1.1"         |    |
| 247               |                         |                 |    |
| 248 <b>#def i</b> | ne HOST_NAME            | "example.com"   |    |
| 249               |                         |                 |    |
| 250//             |                         |                 | 7  |
| 251 // MQ         | TT massage maximum size |                 |    |
| 252 / /           |                         | •               | 亦西 |
| 253 <b>#defi</b>  | Ne MQTT_MSG_SZ_MAX      | (220)           | 复史 |
| 254               |                         |                 |    |
| 255 //            |                         |                 |    |

以上で、CC3200 ソースコード変更点についての作業は完了となります。 ソースコード変更後、問題なくビルドできることを確認ください。 ビルドしたイメージは、『CiP-1 User's Guide』の【4.3.3 ビルドされたプロジェクトを書き込む】を参考に CC3200 に書き込んでください。

## 3.接続確認

### 3.1 CC3200のWi-Fi AP への接続

この項では、iOS/Android アプリを使用して、CC3200 を Wi-Fi AP へ接続する方法について解説します。

### 3.1.1 SmartConfig アプリの実行

① ご使用の環境に合わせて、アプリをダウンロードします。

- iOS:SmartConfig iOS Application https://itunes.apple.com/jp/app/ti-wifi-smartconfig/id580969322?mt=8
- Android: SimpleLink™ Wi-Fi® Starter https://play.google.com/store/apps/details?id=com.pandaos.smartconfig&hl=ja
- ② CC3200 を起動してください。正常に起動すると D7 LED(赤)が速く点滅します。

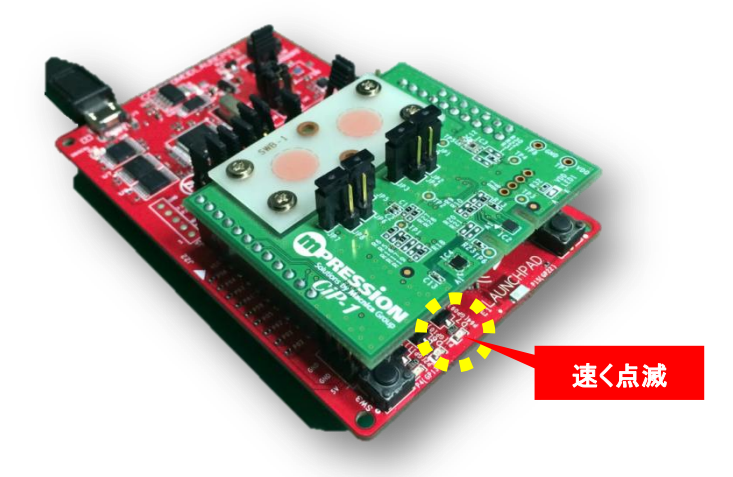

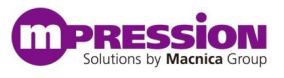

- ③ iOS/Android 端末を Wi-Fi AP に接続してください。
- ④ ダウンロードした【TI WiFi SMARTCONFIG】アプリを実行し、利用する Wi-Fi AP の【Password】を設定した後に、【Start】をタップしてください。※【SSID】【Gateway IP Address】は自動的に設定されます。

| Configuration      |            |  |
|--------------------|------------|--|
| SSID               | Your SSID  |  |
| Password           | Password   |  |
| Gateway IP Address | Your GW IP |  |
| Кеу                | Кеу О      |  |
| Device Name        | CC3000     |  |
|                    |            |  |
| Start              |            |  |
|                    |            |  |

(※iOS アプリの画面を例に記載しています。)

⑤ 接続が成功すると、D7 LED(赤)がゆっくり点滅します。

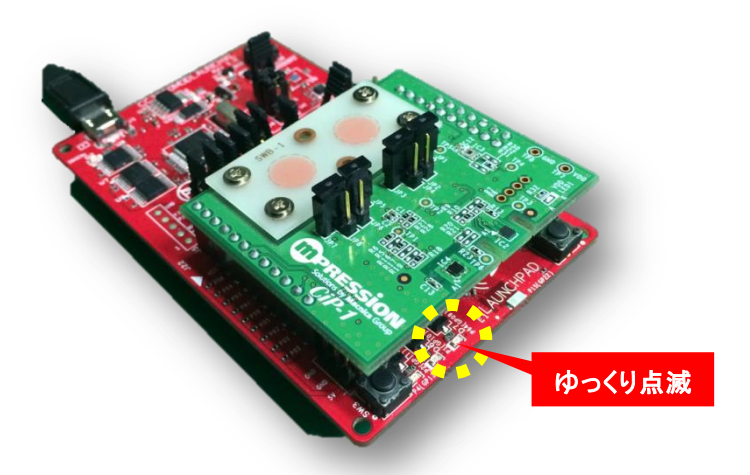

以上で、CC3200のWi-Fi APへの接続作業は完了となります。 MQTTメッセージは約1秒周期で送信されている状態になっています。

### 3.2 MQTT メッセージの確認

この項では、AWS EC2 インスタンス上で MQTT メッセージを確認する方法について解説します。

MQTT ブローカーが起動している AWS EC2 インスタンス上で、MQTT Subscriber を実行することで、MQTT メッセ ージを確認します。

#### 3.2.1 MQTT Subscriber の実行

MQTT Subscriber を実行します。

\$ mosquitto\_sub -d -t '#'

【実行例】

約1秒周期で、MQTT メッセージを受信していることがわかります。

| \$ mosquitto_sub -d -t '#'                                                                          |
|----------------------------------------------------------------------------------------------------|
| Client mosqsub/1234-ip-10-0-0- sending CONNECT                                                      |
| Client mosqsub/1234-ip-10-0-0- received CONNACK                                                     |
| Client mosqsub/1234-ip-10-0-0- sending SUBSCRIBE (Mid: 1, Topic: #, QoS: 0)                         |
| Client mosqsub/1234-ip-10-0-0- received SUBACK                                                      |
| Subscribed (mid: 1): O                                                                              |
| Client mosqsub/1234-ip-10-0-0- received PUBLISH (d0, q0, r0, m0, 'Example/cc3200', (211 bytes))     |
| {"macAddr":"aa:bb:cc:dd:ee:ff","d":{"opt3000_ambientLight":480.0,"tmp007_irTemperature":29.1,"hd    |
| c1000_temperature":29.0, "hdc1000_humidity":69.1, "ldc1612_inductive_ch0":9.413402, "ldc1612_induct |
| ive_ch1″:9. 471347}}                                                                                |
| Client mosqsub/1234-ip-10-0-0- received PUBLISH (d0, q0, r0, m0, 'Example/cc3200', (211 bytes))     |
| {"macAddr":"aa:bb:cc:dd:ee:ff","d":{"opt3000_ambientLight":479.7,"tmp007_irTemperature":29.3,"hd    |
| c1000_temperature":29.0, "hdc1000_humidity":69.0, "Idc1612_inductive_ch0":9.413878, "Idc1612_induct |
| ive_ch1″:9. 471347}}                                                                                |

#### 3.2.2 MQTT メッセージ内容

MQTT メッセージは、JSON 形式です。

| トピック名   | Example/ CC3200 |                             |                          |  |
|---------|-----------------|-----------------------------|--------------------------|--|
| メッセージ内容 | macAddr         | CC3200 の WLAN デバイス MAC アドレス |                          |  |
|         | d               | opt3000_ambientLight        | 照度センサ : OPT3001          |  |
|         |                 | tmp007_irTemperature        | 赤外線温度センサ : TMP007        |  |
|         |                 | hdc1000_temperature         | 温湿度センサ : HDC1000(温度)     |  |
|         |                 | hdc1000_humidity            | 温湿度センサ : HDC1000(湿度)     |  |
|         |                 | ldc1612_inductive_ch0       | インダクティブセンサ:LDC1612 (CH0) |  |
|         |                 | ldc1612_inductive_ch1       | インダクティブセンサ:LDC1612 (CH1) |  |

表 3. MQTT メッセージ内容

以上で、MQTT メッセージの確認は完了です。

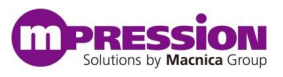

# 4.Appendix

### 4.1 dweet.io の利用例

Appendix では、可視化サービスの一例として dweet.io の利用例をご紹介いたします。 https://dweet.io/ を利用することで、センサ情報の可視化を簡易的に実現します。

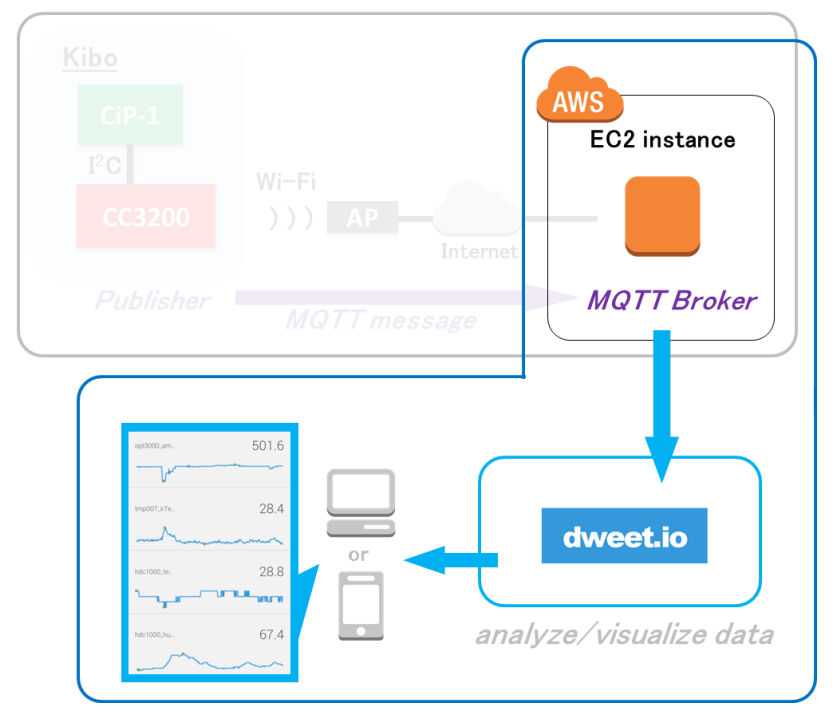

#### 4.1.1 Node.js client for dweet の実行例

MQTT Broker と同じ EC2 インスタンス上で実行します。

① Node.jsのインストール

```
$ sudo apt-get install nodejs
$ sudo update-alternatives --install /usr/bin/node node /usr/bin/nodejs 10
```

② 必要ライブラリのインストール

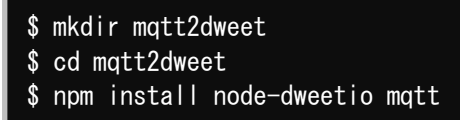

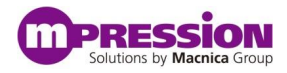

③ mqtt2dweet.js スクリプト例

viなどのテキストエディタで、以下の内容のファイルを【mqtt2dweet.js】というファイル名で作成します。 このファイルは、必要ライブラリをインストールしたディレクトリと同じディレクトリに作成してください。

```
var dweetClient = require("node-dweetio");
var dweetio = new dweetClient();
var mgttBroker = 'localhost';
var mqtt = require('mqtt');
var client = mqtt.connect('mqtt://' + mqttBroker);
client.on('connect', function () {
 console.log('MQTT connected: ' + mqttBroker);
 client.subscribe("#");
});
client.on('message', function (topic, message) {
  if (topic === 'Example/cc3200') {
   var msg = JSON.parse(message);
   var thing = "cc3200_" + msg.macAddr.replace(/:/g,"");
   var content = msg.d;
   dweetio.dweet_for(thing, content, function(err, dweet) {
   });
    console.log("https://dweet.io/follow/" + thing);
});
```

④ スクリプトの実行

\$ node mqtt2dweet.js

実行例:以下のように macAddr の情報から URL を生成して出力します。

https://dweet.io/follow/cc3200\_{macAddr}

\$ node mqtt2dweet.js
MQTT connected: localhost
https://dweet.io/follow/cc3200\_aabbccddeeff
https://dweet.io/follow/cc3200\_aabbccddeeff
ittps://dweet.io/follow/cc3200\_aabbccddeeff
i

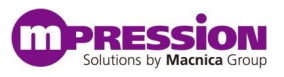

#### 4.1.2 ブラウザでの表示例

出力された URL をブラウザで表示すると、MQTT メッセージの内容がグラフ表示されます。

| d dweet io - Share your thing ×                                                                          |                                                         |  |
|----------------------------------------------------------------------------------------------------|---------------------------------------------------------|--|
| ← → C Attps://dweet.io/follow/CC3200_aabbccddeeff                                                        | 16 ☆ Ξ                                                  |  |
| dweet.io                                                                                                 | Play Lock Discover FAQ                                  |  |
| CC3200_aabbccddeeff<br>Here's what this thing was up to a few seconds ago                                | Create a Custom Dashboard for this thing with freebeard |  |
| Visual Raw                                                                                               |                                                         |  |
| opt3000_ambientLight                                                                                     | 453.1                                                   |  |
| tmp007_irTemperature                                                                                     | 31.4                                                    |  |
| hdc1000_temperature                                                                                      | 28.8                                                    |  |
| hdc1000_humidity                                                                                         | 65.9                                                    |  |
| Idc1612_inductive_ch0                                                                                    | 8.537283                                                |  |
| Idc1612_inductive_ch1                                                                                    | 8.589175                                                |  |
| dweet.io is brought to you by Bug Labs. Inc. ©2015. All Pights Reserved. Privacy and Terms help@dweet.io |                                                         |  |
| (NY)                                                                                                    |                                                         |  |

dweet.ioの利用例についてのご紹介は以上です。

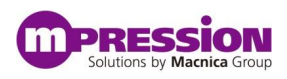

# 5.更新履歴

| 日付         | 版   | 更新概要                                     |
|------------|-----|------------------------------------------|
| 2015年8月4日  | 1.0 | <ul> <li>初版リリース</li> </ul>               |
| 2015年5月24日 | 1.1 | マクニカオンラインストアで販売していた際の名称「Kibo」を使用 した記載を修正 |
|            |     | •                                        |